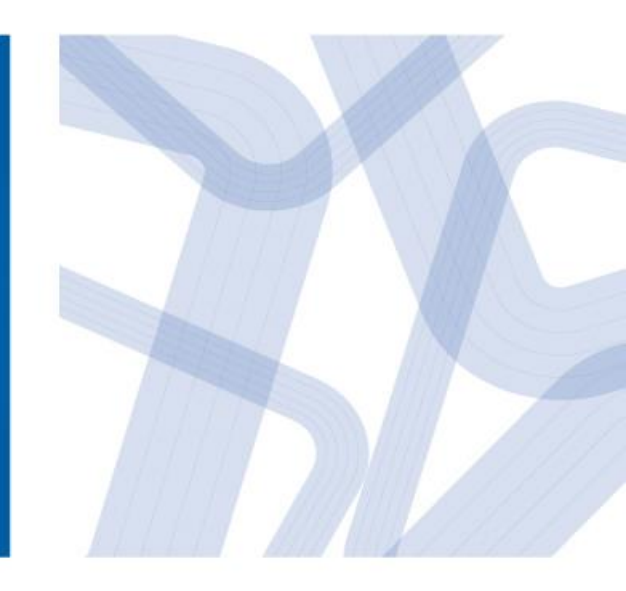

# 昆山市户籍生入学报名 操作手册

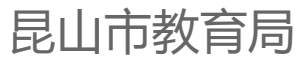

## 如何访问

- 访问地址: <u>http://rx.ksedu.cn</u>
- 如果你已经拥有账号, 输入<u>手机号/报名号</u>和
   密码,并输入图片中的
   验证码后,点击【登录】
- 如果你还没有账号,请
  先点击【注册】切换到
  注册模式进行注册

| 学段      | ○ 幼儿园 ◎ 小学 ○ 初中                                  |
|---------|--------------------------------------------------|
| 拟报镇区    | 请选择                                              |
| 以报读镇区学校 | 请选择                                              |
| 学生姓名    |                                                  |
| 性别      | ◎ 男 ◎ 女                                          |
| 证件类型    | ◉ 大陆居民身份证 ◎ 港澳台 ◎ 其它                             |
| 学生证件号   | 18位身份证号                                          |
| 密码      | 6-12位数字和字母组合(必须包含1个字母和1个数字)                      |
| 确认密码    |                                                  |
| 随机验证码   | <u>9/3/3</u>                                     |
| 家长手机号   | 填写真实手机号,接收通知提醒                                   |
|         | 是否有房产或购房合同                                       |
|         | 既无房产也无购房合同,请携带相关部门出具的证明文件<br>学校受理时间:6月10日—6月12日。 |

#### 忘记报名号和密码怎么办

 可以点击登录窗口下方的【找回报名号和密码?
 】,通过填写学生姓名、学生身份证号码和注册 时填写的手机号码找回。

规范学前教育、义务教育阶段学校入学管理,提高教育公共资源均等化服务效率

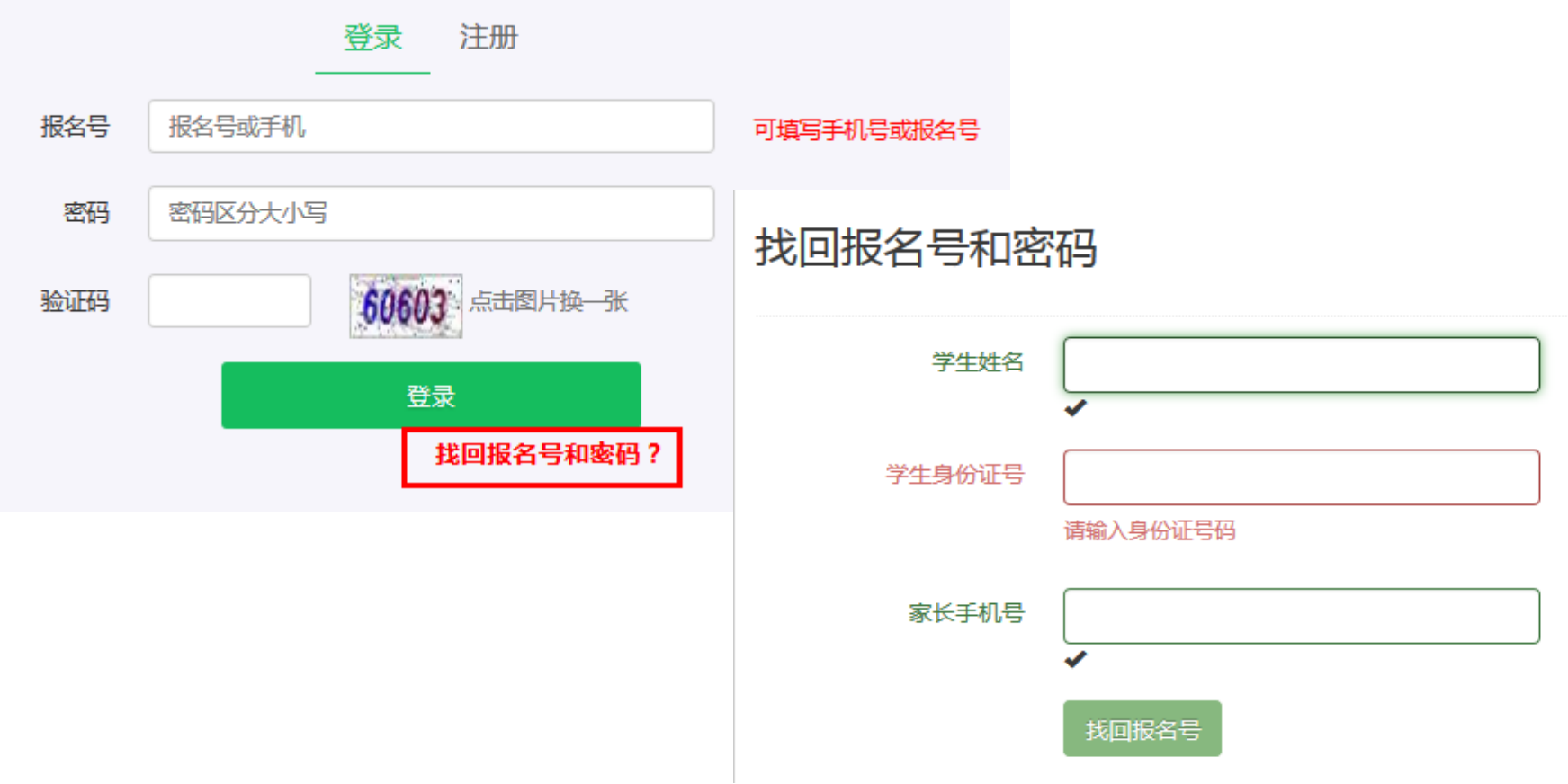

### 如何注册

- 填写完相关注 册信息后,点 击【注册】完 成注册。请牢 记页面返回的 报名号。
- 一个手机号码 只能注册一次

| 学段      | ○ 幼儿园 ◎ 小学 ○ 初中 —————————————————————————————————— |
|---------|----------------------------------------------------|
| 拟报镇区    | 请选择 选择拟报区镇                                         |
| 拟报读镇区学校 | 请选择 选择拟报学校                                         |
| 学生姓名    | 填写适龄入学子女姓名                                         |
| 性别      | ◎ 男 ○ 女 选择子女证件类型                                   |
| 证件类型    | ◉ 大陆居民身份证 ◎ 港澳台 ◎ 其它                               |
| 学生证件号   | 18位身份证号 填写子女证件号码                                   |
| 密码      | 6-12位数字和字母组合(必须包含1个字母和1个数字)                        |
| 确认密码    |                                                    |
| 随机验证码   | 填写右侧验证码, 🔫 👂 💦 3                                   |
| 家长手机号   | 填写真实手机号,接收通知提醒填写真实的手机号码,<br>每个手机只能注册一次             |
|         | 是否有房产或购房合同<br>吨无序产也无购房会同 法推带相关部门出目的证明文件到63         |

既无房产也无购房合同,请携带相关部门出具的证明文件到所报学校登记,无需注册。 学校受理时间:6月10日—6月12日。

#### 如何才是成功注册

消息框提示"注册成功";成功注册页,需要牢记
 <u>报名号及手机号</u>。

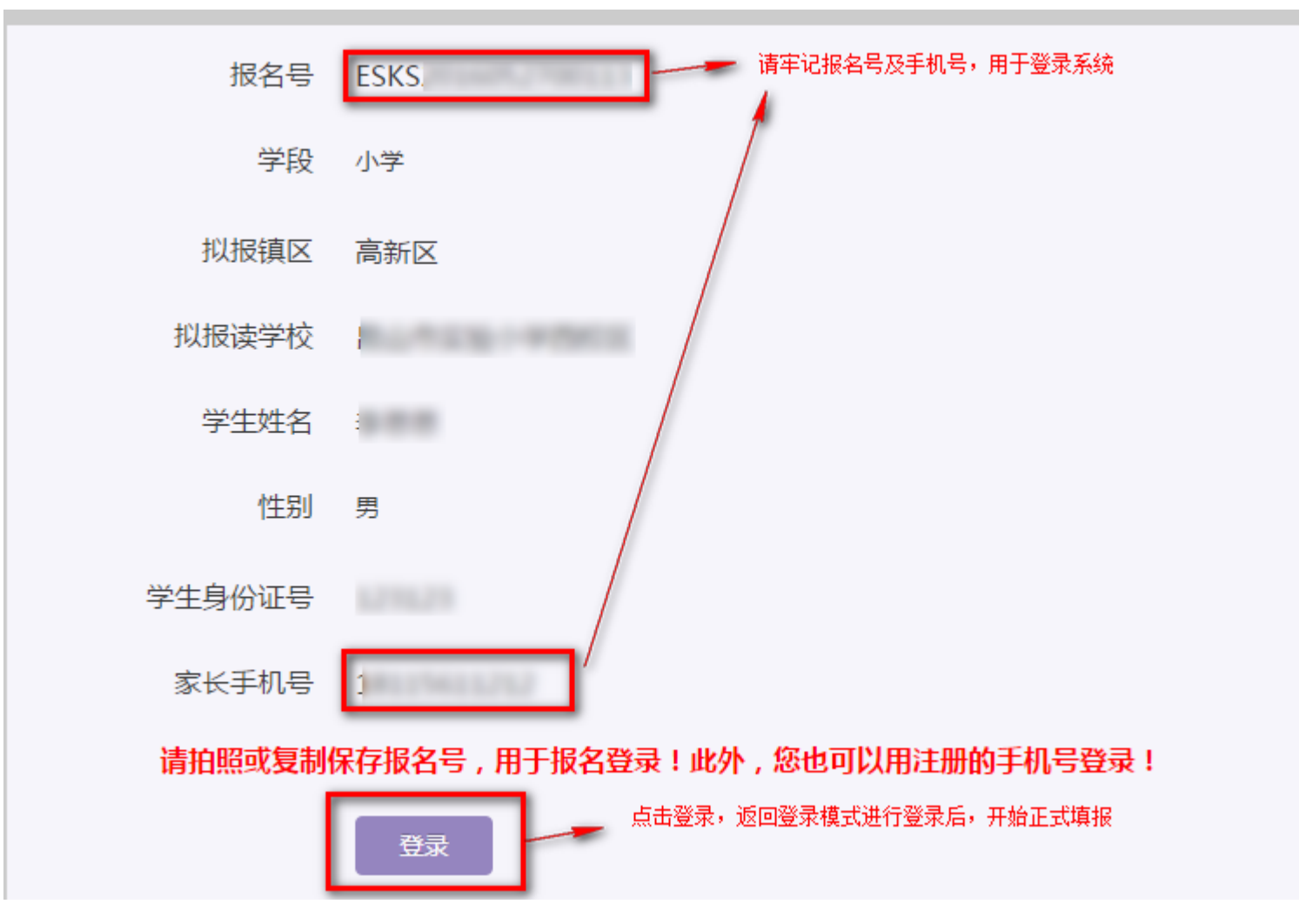

### 如何开始填报(1)

登录成功后你可以看到报名号和注册时填报的手机号码,注册时填写的子女的一些基本情况。

| 报名号 ESKS | 家长手机 181  |
|----------|-----------|
| 0.000    | 注册时填写的手机号 |
| 学生身份证件号  |           |
| 拟报读学段    | 小学        |
| 拟报镇区     | 高新区       |
| 拟报读学校    |           |
|          | 信息填报      |

#### 请您务必注意:

"我家还有子女需要报名" 指的是您本人的子女, 如不是您和配偶的子女请不要在这里报名。 如果由于您误操作添加了别人子女, 后续需要带着材料去教育局3号楼4楼现场登记取消。

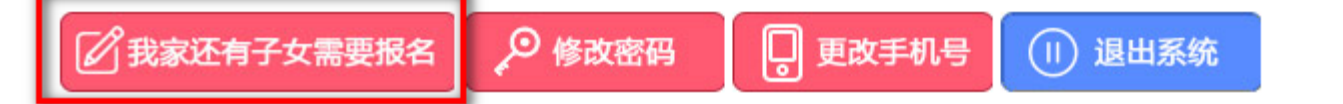

### 如何开始填报(2)

- 如果你尚未填报,请点击 💷 进入填报模式。
- 如果你发现你注册时小孩的基本信息有误,你可以点击
  通道 进入在填报第一步时,可以对信息进行修改调整。
- 如果你需要对你填报的信息进行预览可以通过点击 或者 **BAGBING** 进行预览。
- 如果你需要修改密码,可以点击 🥬 🐲
- 如果你发现你误填了其他家庭的子女信息,可以点击
  删除该学生的报名信息。

#### 填报第二步:家庭基本情况(1)

• 家庭基本情况:子女基本情况及监护人情况

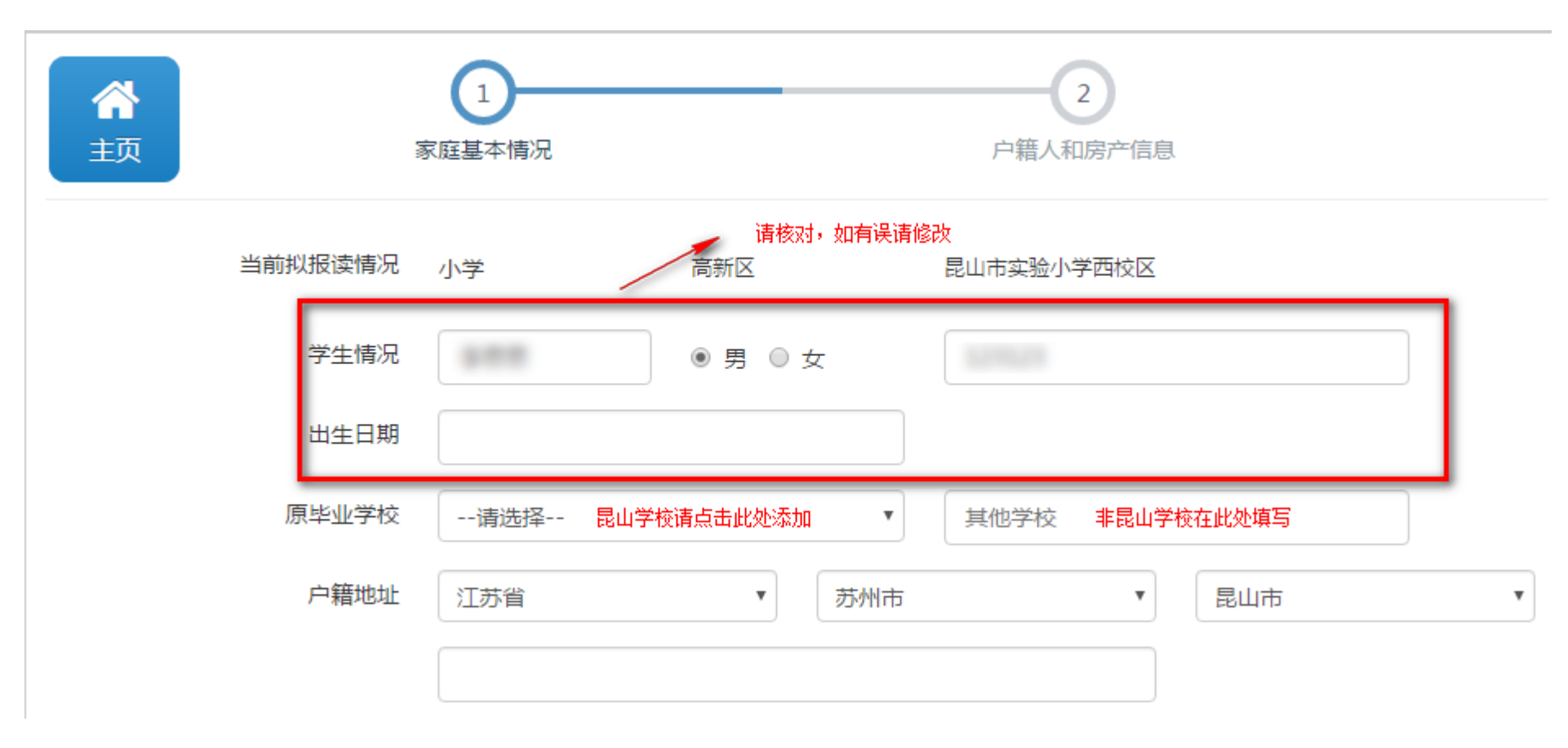

#### 填报第二步:家庭基本情况(2)

监护人信息,监护人一般为父母。填报完【监护人一信息】后,点击【监护人二信息】进行填报。填报完成后,点击【保存,下一步】进行下一模块的填报。监护人一信息为必填项,监护人二信息为非必填项。

#### 监护人一信息

| 姓名    |                | 关系  | 父亲 | •   | ] |
|-------|----------------|-----|----|-----|---|
| 联系电话  | 请填写真实的手机号或住宅电话 | 身份证 |    |     |   |
| 工作单位  |                |     |    |     |   |
| 户籍地址  | 江苏省            | 苏州市 | Ŧ  | 昆山市 | Ŧ |
|       |                |     |    |     |   |
| 现居住地址 | 江苏省            | 苏州市 | ¥  | 昆山市 | ¥ |
|       |                |     |    |     |   |

#### 填报第三步:户籍人和房产信息(1)

- 选择户籍人
  - 户籍人:第一步中监护人或填报子女户籍地址为"江苏省昆山市"

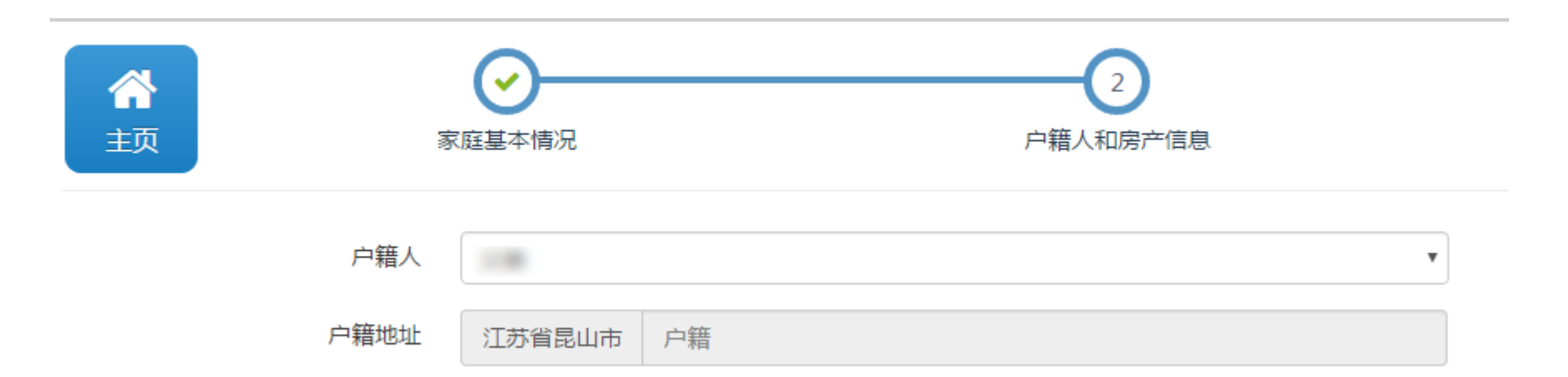

#### 填报第三步:户籍人和房产信息(1)

- 如果家庭拥有住宅类房产并且已经取得房产产证
  ,请选择"我有住宅类房产"。填写房屋产权证
  号、房屋产权登记日期、房屋所有权人信息、产
  权房屋地址后点击【保存,预览】
  - 房屋所有权人只认可孩子的父母、祖父母、外祖父母 及孩子自己。

| 住宅类房产或购房合同     | ● 我有住宅类房产 ○ 我有住宅 | 2 美购房合同 |       |             |         |
|----------------|------------------|---------|-------|-------------|---------|
| 房屋产权证号         | 请填写数字部分          |         |       | 房屋产权证号是什么?」 | 只填写数字部分 |
| 房屋所有权人姓名(非共有人) |                  | 与学生争    | 关系 父亲 | •           | ]       |
| 所有权人身份证(非共有人)  |                  |         |       |             |         |
| 产权房屋地址         | 江苏省昆山市           |         |       |             | ]       |
| 房产登记日期         | 1990-01-01       |         |       |             |         |

#### 填报第三步:户籍人和房产信息(2)

- 如果家庭已经购买住宅类房产但是尚未取得产证
  ,请选择"我有购房合同",填写购房合同编号
  、购房合同登记人信息、房屋地址后,点击【保存,预览】
- 如果家庭没有住宅类房产,也没有购房合同,请
  携带相关部门出具的证明文件到所报学校登记, 无需填报,学校受理时间:6月10日-6月12日。

| 主宅类房产或购房合同 | ◎ 我有住宅类房产 | 🗄 💽 我有住宅 | : 类购房合同 |       |    |   |
|------------|-----------|----------|---------|-------|----|---|
| 购房合同编号     |           |          |         |       |    |   |
| 购房合同登记人姓名  |           |          | ]       | 与学生关系 | 父亲 | ¥ |
| 登记人身份证     |           |          |         |       |    |   |
| 房屋地址       | 江苏省昆山市    |          |         |       |    |   |

#### 填报第四步:报名信息预览

#### 通过报名信息预览可以查看所填写的所有信息。如 果你核对无误后可点击【提交报名】。如果还需修 改,请点击【修改】进行信息修改。

#### 报名信息预览 报名号:ESKS 您的填报已保存。点击【提交报名】后,学校就可以审核您的填报信息,如您不确认,请不要提交报名。 报名信息预览 学校未完成审核前,您可以撤销提交,若学校已经审核,请到学校申请撤销审核并退回修改。 提交报名 修改 提交报名信息 对填报信息讲行修改。 学生及监护人信息 拟报区镇 高新区 拟报学段 小学 拟报学校 昆山市实验小学西校区 原毕业学校 - -学生姓名 证件号

#### 打印申请表及撤销提交

- 【打印申请表】将填报的信息打印成纸质文档,
  手工填写申请人、申请时间,将申请表提交至拟报学校。
- 【提交报名】后,如果发现填报信息有误,在拟报学校审核前可以自行点击【撤销提交】撤回修改,修改正确后,再次【提交报名】;拟报学校审核后需到拟报学校撤销并退回才能修改。

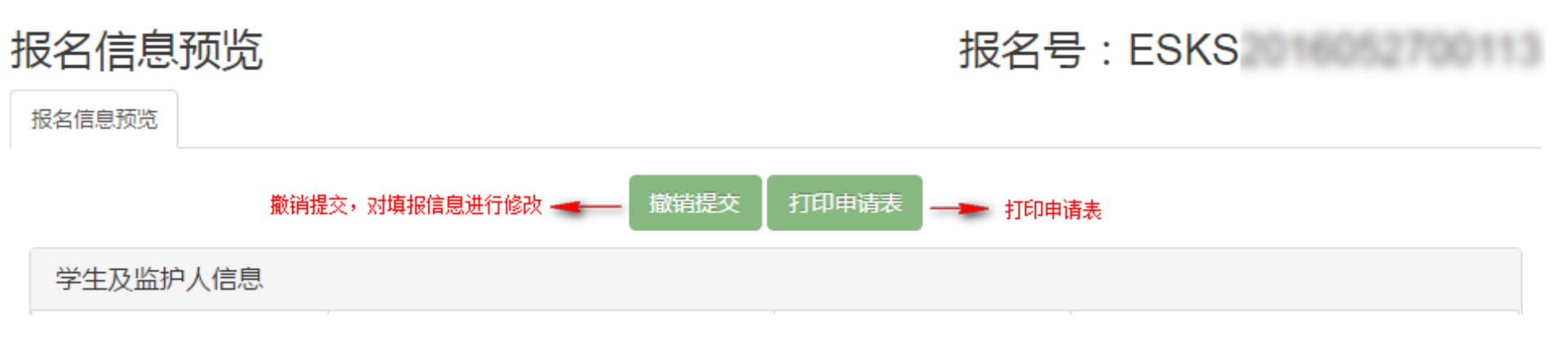

#### 如何变更拟报读学校

点击报名主窗口【拟报读学校变更】后,根据实际情况,选择相关信息,确认信无误后点击【提交】完成变更。

| 报名学校变更  |                 |   |
|---------|-----------------|---|
| 学段      | ◎ 幼儿园 💿 小学 🔘 初中 |   |
| 拟报镇区    | 高新区             | • |
| 拟报读镇区学校 | 一中心小学           | V |
|         | 返回 提交           |   |

#### 家庭其他适龄子女报名

点击报名主窗口下方【我家还有子女需要报名】
 后,根据实际情况,填写相关信息确认信息无误
 点击【报名】完成报名。回到主窗口后选择相应
 子女进行【信息填报】。

| 学段      | ◎ 幼儿园 ⑧ 小学 ◎ 初中      |                |        |
|---------|----------------------|----------------|--------|
| 拟报镇区    | 请选择                  | [2] 我家还有子女需要报名 | 2 修改密码 |
| 拟报读镇区学校 | 请选择                  | •              |        |
| 学生姓名    |                      |                |        |
| 性别      | ◉ 男 ◎ 女              |                |        |
| 证件类型    | ◉ 大陆居民身份证 🔘 港澳台 🔘 其它 |                |        |
| 学生证件号   | 18位身份证号              |                |        |
|         | 返回                   |                |        |

#### 如何查看进展

在报名主窗口,点击【查看进展】,可以查看目前报名处于的阶段

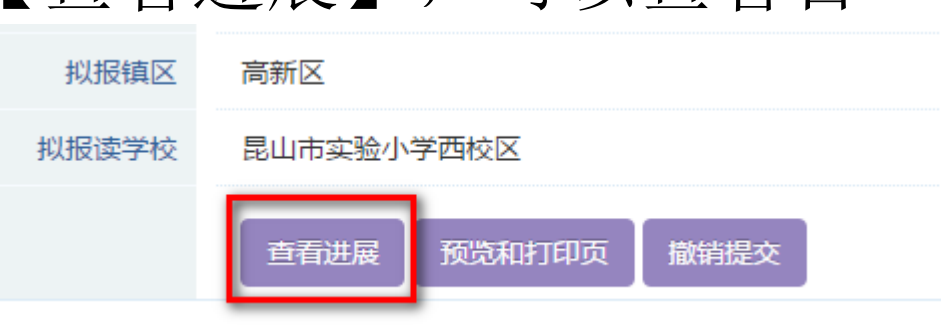

#### 报名进展

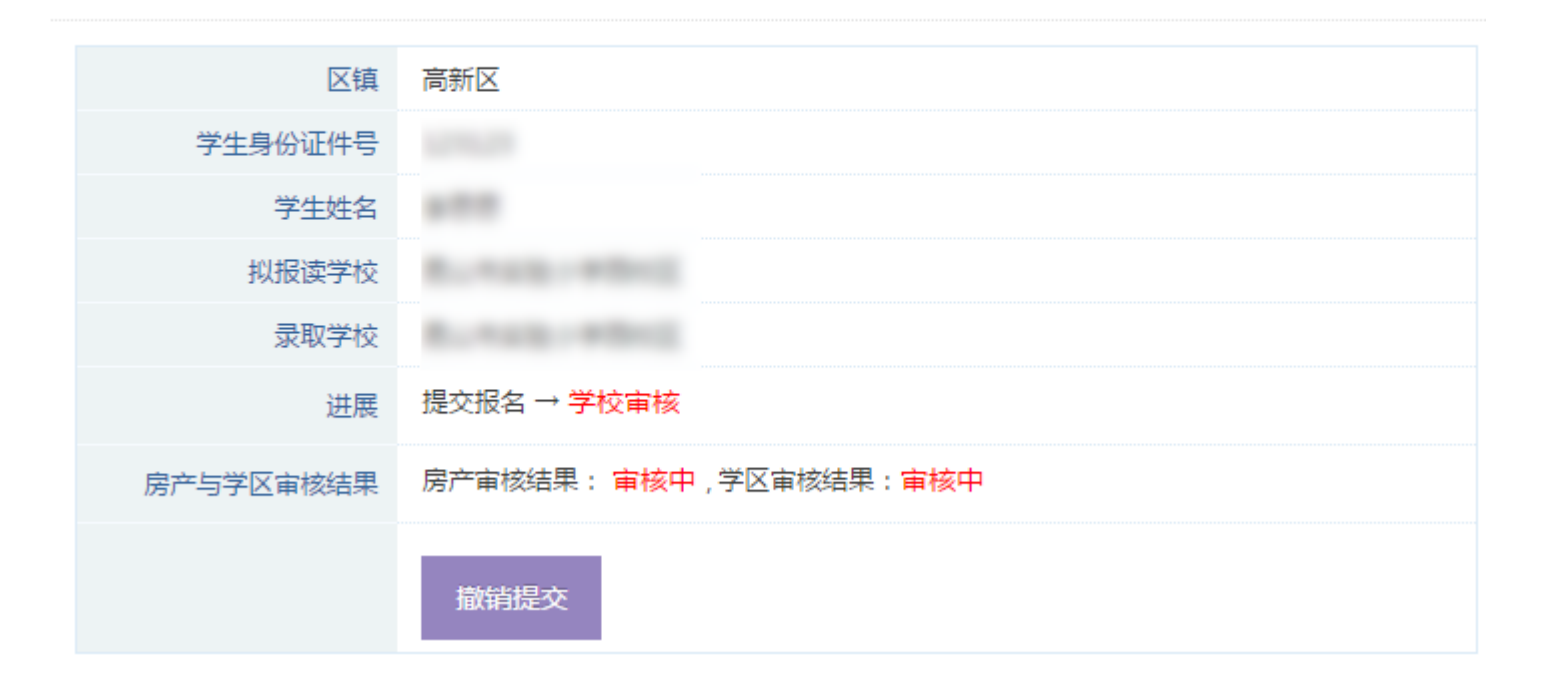